## είσοδος στο χαρτοφυλάκιο εκπαιδευτή

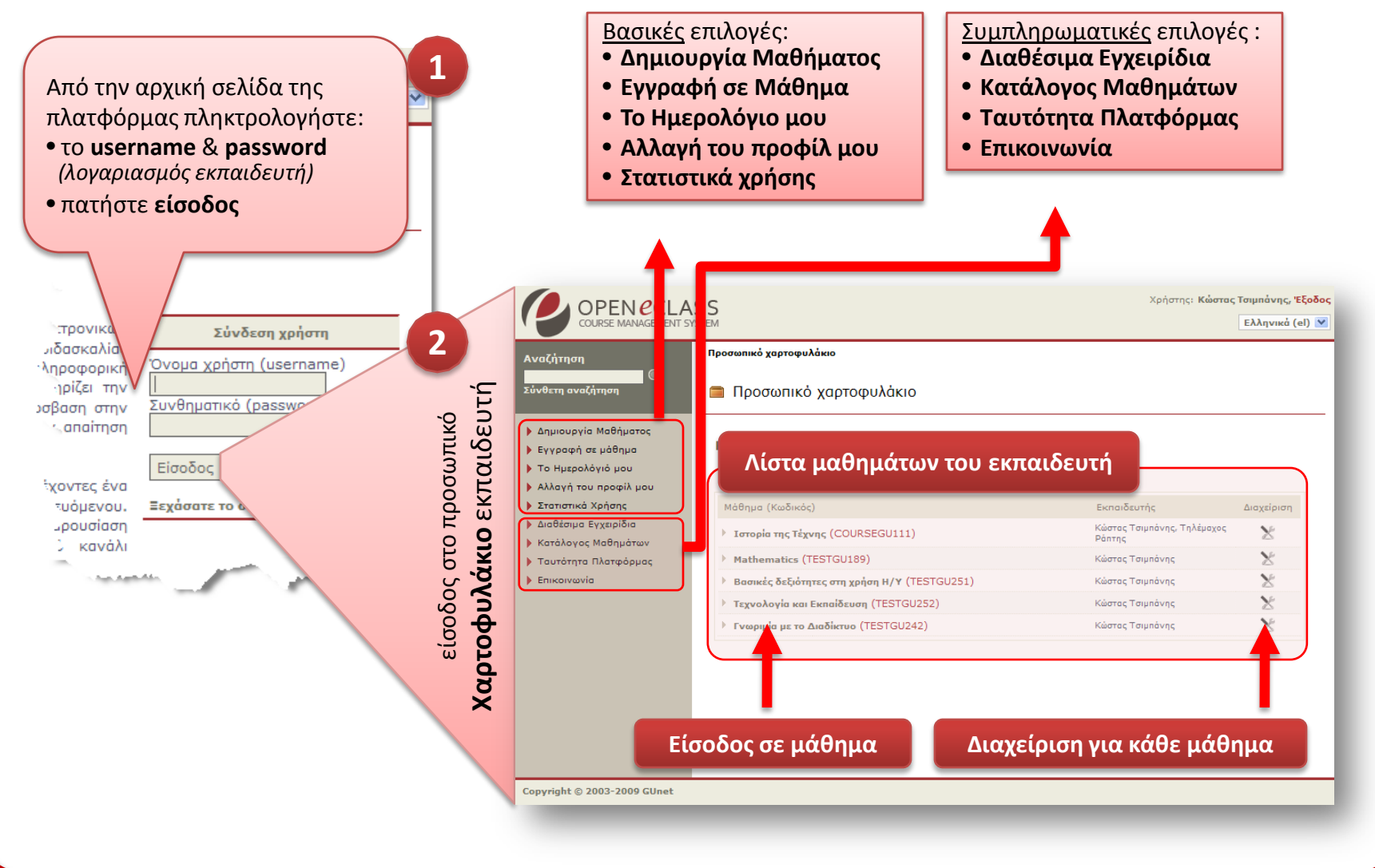

## το ημερολόγιο μου (ατζέντα εκπαιδευτή)

| П         | λοήγησι | οε προ      | ηγούμεν      | νο – επα                                             | όμενο μή  | να      |
|-----------|---------|-------------|--------------|------------------------------------------------------|-----------|---------|
| ο Ημερολά | γιό μου |             |              |                                                      |           | 1       |
| <<        |         |             | Ιούνιος 2009 |                                                      |           | >>      |
| Δευτέρα   | Τρίτη   | Τετάρτη     | Πέμητη       | Παρασκευί                                            | ή Σάββατο | Κυριακή |
| 1         | 2       | 3           | 4            | 5                                                    | 6         | 7       |
| 8         | 9       | 10 (Σήμερα) | 11           | <b>12</b><br>(14:00)<br><b>TESTGU252</b><br>Εισαγωγή | 13        | 14      |
| 15        | 16      | 17          | 18           | 19                                                   | 20        | 21      |
| 22        | 23      | 24          | 25           | 26                                                   | 27        | 28      |
| 29        | 30      |             |              |                                                      |           |         |

- Προβολή εβδομάδας: εμφανίζονται ομαδοποιημένα τα γεγονότα από τις ατζέντες των μαθημάτων τα οποία διαχειρίζεται ή είναι εγγεγραμμένος ο εκπαιδευτής.
- Σε κάθε ημερομηνία μπορούν να υπάρχουν γεγονότα από διάφορα μαθήματα.
- Κάντε κλικ στο σύνδεσμο (κωδικό μαθήματος) που σας ενδιαφέρει, για να μεταβείτε στην αρχική σελίδα του μαθήματος.

Κάντε **κλικ** για είσοδο στην αρχική σελίδα του συγκεκριμένου μαθήματος

## αλλαγή του προφίλ

|                                |                                                                | -Raan(                                     |
|--------------------------------|----------------------------------------------------------------|--------------------------------------------|
| 1                              | Αλλαγή συνθηματικού προ                                        | Sopuoris                                   |
|                                | Παρόν συνθηματικό<br>Νέο συνθηματικό<br>Νέο συνθηματικό (ξανά) | •••••••                                    |
| Αλλαγή του προφίλ μου 🛛        |                                                                | 1 2                                        |
|                                | Αλλαγή συνθ                                                    | θηματικού πρόσβασης   Διαγραφή λογαριασμού |
| Όνομα                          | Κώστας                                                         |                                            |
| Επώνυμο                        | Τσιμπάνης                                                      |                                            |
| Όνομα χρήστη (username)        | costas                                                         |                                            |
| email                          | costas@noc.uoa.gr                                              | - 3                                        |
| Αριθμός μητρώου                |                                                                |                                            |
| Αλλαγή εμφάνισης χαρτοφυλακίου | Ο Αναλυτικό 💿 Συνοπτικά                                        | ò                                          |
| Γλώσσα                         | Ελληνικά (el) 💌                                                |                                            |
|                                | Αλλαγή                                                         | 1                                          |

#### 1. Αλλαγή Συνθηματικού (password)

- πληκτρολογείτε το παλιό και το νέο συνθηματικό και στη συνέχεια
- κάντε κλικ στο κουμπί με την ένδειξη «Αλλαγή».

#### **2. Διαγραφή Λογαριασμού** Απαιτείται πρώτα :

- η απεγγραφή σας από όλα τα μαθήματα που υποστηρίζετε ή παρακολουθείτε και στην συνέχεια
- κάνετε κλικ στο σύνδεσμο «Διαγραφή Λογαριασμού»

#### 3. Τροποποίηση στοιχείων:

- Προσωπικά στοιχεία
- Αλλαγή του τρόπου εμφάνισης του προσωπικού χαρτοφυλακίου (Αναλυτικό ή Συνοπτικό)
- Επιλογή της γλώσσας του χαρτοφυλακίου
- Πιέστε «Αλλαγή» για την αποθήκευση των επιλογών σας.

### τα στατιστικά μου

Σύνδεση

Σύνδεση

Σύνδεση

Σύνδεση

Αποσύνδεση

Σύνδεση

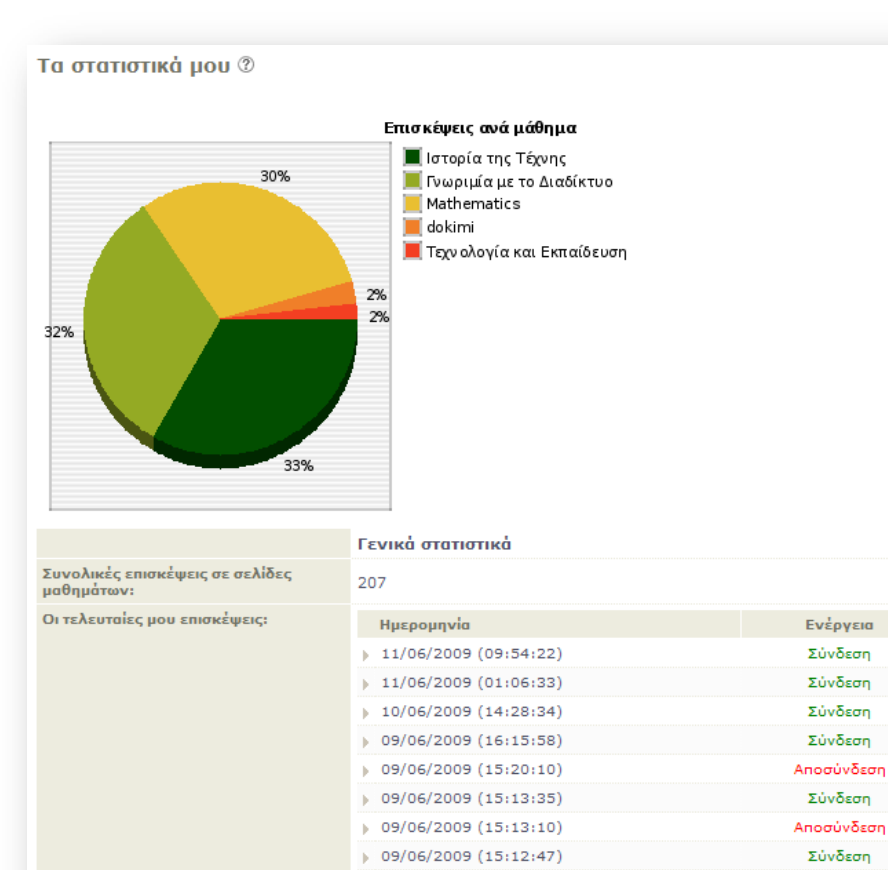

09/06/2009 (15:11:57)

09/06/2009 (15:11:13)

Γενικά στατιστικά: αφορούν όλα τα μαθήματα του εκπαιδευτή και περιλαμβάνουν:

- Επισκέψεις ανά μάθημα 0
- Συνολικές επισκέψεις 0 εκπαιδευόμενων σε σελίδες μαθημάτων:
- Ημερολόγιο των επισκέψεων 0 του εκπαιδευτή στην πλατφόρμα

# χαρτοφυλάκιο (αναλυτική παρουσίαση)

#### Για να εμφανίσετε το αναλυτικό χαρτοφυλάκιο,

- πηγαίνετε στην αλλαγή του προφίλ μου,
- επιλέξτε "Αναλυτικό" από την «Αλλαγή εμφάνισης χαρτοφυλακίου»,
- πατήστε το πλήκτρο «Αλλαγή»

#### 🔳 Χαρτοφυλάκιο χρήστη

Καλωσορίσατε στο προσωπικό σας χαρτοφυλάκιο 🕲

| ТА МАӨНМАТА МОҮ                                                        | 1         |
|------------------------------------------------------------------------|-----------|
| Μάθημα                                                                 | Ενέργειες |
| COURSEGU111 - Ιστορία της Τέχνης<br>Κώστας Τσιμπάνης, Τηλέμαχος Ράπτης | ×         |
| TESTGU189 - Mathematics<br>Κώστας Τσιμπάνης                            | ×         |
| TESTGU251 - Βασικές δεξιότητες στη<br>χρήση Η/Υ<br>Κώστας Τσιμπάνης    | ×         |
| TESTGU252 - Τεχνολογία και Εκπαίδευση<br>Κώστας Τσιμπάνης              | ×         |
| TESTGU242 - Γνωριμία με το Διαδίκτυο<br>Κώστας Τσιμπάνης               | ×         |
| ΟΙ ΤΕΛΕΥΤΑΙΕΣ ΜΟΥ ΑΝΑΚΟΙΝΩΣΕΙΣ                                         | 2         |
| Δεν υπάρχουν ανακοινώσεις                                              | Y         |
| H ATZENTA MOY                                                          | 3         |
| 12-06-2009                                                             |           |
| Εισαγωγή                                                               |           |
| Τεχνολογία και Εκπαίδευση - (Έναρξη:1-                                 | 4:00,     |

| ΟΙ ΔΙΟΡΙΕΣ ΜΟΥ                                 | 1  |
|------------------------------------------------|----|
| Δεν υπάρχουν εργασίες προς παράδοση            |    |
| ΤΑ ΤΕΛΕΥΤΑΙΑ ΜΟΥ ΕΓΓΡΑΦΑ                       |    |
| Δεν υπάρχουν έγγραφα                           |    |
| ΟΙ ΣΥΖΗΤΗΣΕΙΣ ΜΟΥ - ΤΕΛΕΥΤΑΙΕΣ ΑΠΟΣΤΟΛΕΣ       |    |
| Δεν υπάρχουν αποστολές στις περιοχές συζητήσεα | vu |

Το Αναλυτικό Χαρτοφυλάκιο περιλαμβάνει ομαδοποιημένες πληροφορίες για τον εκπαιδευτή που αφορούν:

#### 1. Τα μαθήματα μου

 εμφανίζονται όλα τα μαθήματα που διαχειρίζεται ή παρακολουθεί ο εκπαιδευτής

#### 2. Οι τελευταίες μου ανακοινώσεις

 εμφανίζονται οι τελευταίες ανακοινώσεις στα μαθήματα

#### 3. Η ατζέντα μου:

 εμφανίζονται ομαδοποιημένα τα γεγονότα από τις ατζέντες των μαθημάτων

#### 4. Οι διορίες μου:

 εμφανίζονται όλες οι εργασίες προς παράδοση

#### 5. Τα τελευταία μου έγγραφα:

 εμφανίζονται τα τελευταία έγγραφα που έχουν αναρτηθεί στα μαθήματα

#### 6. Οι συζητήσεις μου:

 εμφανίζονται οι τελευταίες αποστολές στις περιοχές συζητήσεων των μαθημάτων

# χαρτοφυλάκιο (συνοπτική παρουσίαση)

Για να εμφανίσετε το συνοπτικό χαρτοφυλάκιο,

- πηγαίνετε στην αλλαγή του προφίλ μου
- επιλέξτε "συνοπτικό" από την «Αλλαγή εμφάνισης χαρτοφυλακίου»,
- πατήστε το πλήκτρο «Αλλαγή»

🔳 Προσωπικό χαρτοφυλάκιο Καλωσορίσατε στο προσωπικό σας χαρτοφυλάκιο 🕐 Τα μαθήματα που υποστηρίζω (Εκπαιδευτής) Μάθημα (Κωδικός) Εκπαιδευτής Κώστας Τσιμπάνης, Τηλέμαχος Ιστορία της Τέχνης (COURSEGU111) × Ράπτης × Mathematics (TESTGU189) Κώστας Τσιμπάνης × Βασικές δεξιότητες στη χρήση Η/Υ (TESTGU251) Κώστας Τσιμπάνης × Τεχνολογία και Εκπαίδευση (TESTGU252) Κώστας Τσιμπάνης × Γνωριμία με το Διαδίκτυο (TESTGU242) Κώστας Τσιμπάνης

Το Συνοπτικό Χαρτοφυλάκιο περιλαμβάνει μια λίστα με τα μαθήματα που υποστηρίζει ο εκπαιδευτής, καθώς και τα μαθήματα που παρακολουθεί (εφόσον έχει εγγραφεί σε κάποια).

#### 1. Μάθημα (κωδικός)

 εμφανίζονται όλα τα μαθήματα που διαχειρίζεται ή παρακολουθεί ο εκπαιδευτής. Κάνοντας κλικ στον τίτλο ενός μαθήματος, επιτυγχάνεται είσοδος στο ηλεκτρονικό μάθημα.

#### 2. Εκπαιδευτής

 εμφανίζονται το όνομα ή τα ονόματα εκείνων που μπορούν να διαχειρίζονται το μάθημα.

#### 3. Διαχείριση

- παρέχεται είσοδος στο περιβάλλον διαχείρισης του μαθήματος, ή
- επιτρέπεται η «Απεγγραφή» του χρήστη από κάποιο μάθημα που παρακολουθεί.